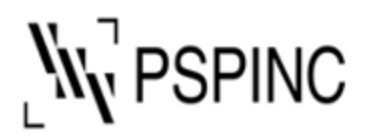

Pacific Software Publishing, Inc. 1404 – 140th Place NE, Bellevue, WA 98007, USA Tel: 425-957-0808 Fax: 425-957-1188 URL: http://www.pspinc.com

# How to set up your IMAP e-mail with Outlook 2019

- 1. Open Outlook 2019
- 2. Click File > Add Account

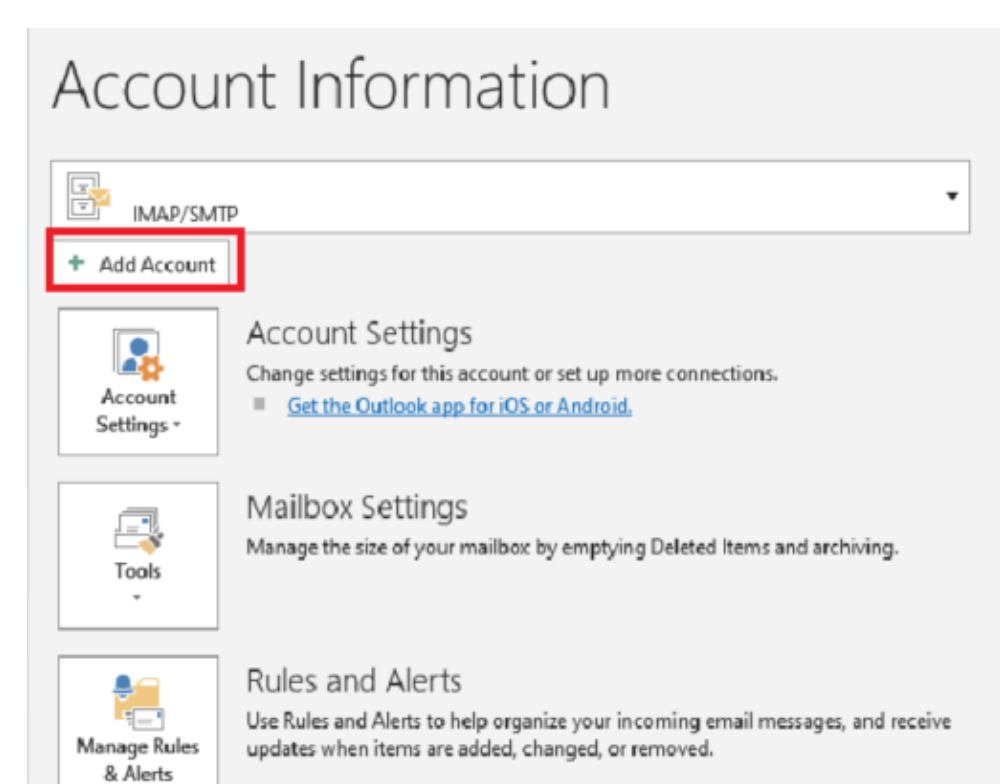

3. Type your email address

(i.e.) example@pspinc.com

| email address      | × |
|--------------------|---|
| example@pspinc.com |   |
| Advanced options 🐱 |   |
| Connect            |   |
|                    |   |

- 4. Click Advanced options
- 5. Check "let me set up my account manually"
- 6. Click Connect

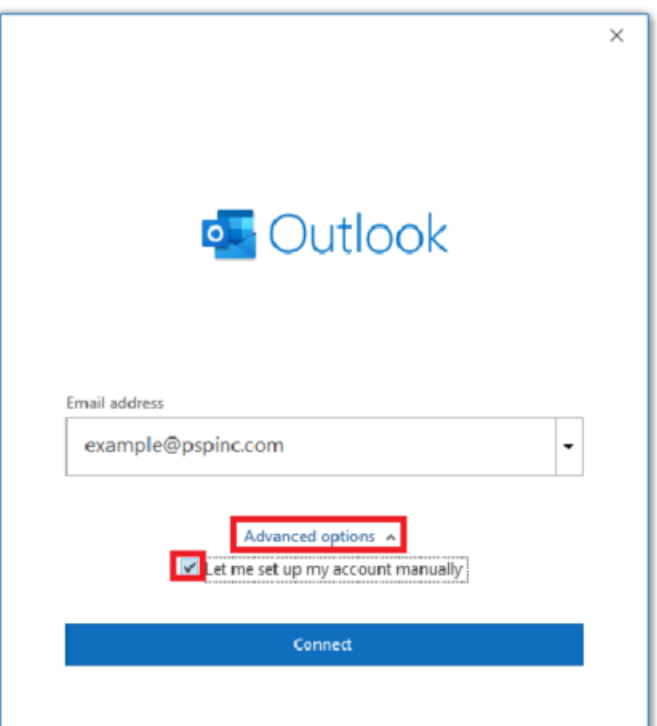

### 7. Select IMAP

| outlook      |             |                             |        | × |
|--------------|-------------|-----------------------------|--------|---|
| Advanced set | qu          |                             |        |   |
| Office 365   | Outlook.com | Exchange                    | Google |   |
| POP          | IMAP        | Exchange 2013<br>or earlier |        |   |
| Go back      |             |                             |        |   |

## 8. Enter the following information

#### Incoming Mail Server

| Server            | imap.dreamersi.net |
|-------------------|--------------------|
| Port              | 993                |
| Encryption Method | SSL/TLS            |

#### **Outgoing Mail Server**

| Server            | smtp.dreamersi.net |
|-------------------|--------------------|
| Port              | 465                |
| Encryption Method | SSL/TLS            |

| ΙΜΔΡ Δ   | Account Se    | ettinas        |             |              |            |
|----------|---------------|----------------|-------------|--------------|------------|
| example  | @pspinc.co    | m              |             |              | (Not you?) |
| crampro  | -e habitures  |                |             |              | (,),       |
| Incomin  | ıg mail       |                |             |              |            |
| Server   | imap.dream    | iersi.net      |             | Port 993     |            |
| Encrypti | ion method    | SSL/TLS        | r           |              |            |
| 🗌 Requ   | iire logon us | ing Secure Pas | sword Authe | ntication (S | PA)        |
| Outgoir  | ıg mail       |                |             |              |            |
| Server   | smtp.dream    | iersi.net      |             | Port 46      | 5          |
| Encrypti | ion method    | SSL/TLS        | ~           |              |            |
| 🗌 Requ   | iire logon us | ing Secure Pas | sword Authe | ntication (S | PA)        |
|          |               |                |             |              |            |
|          |               |                |             |              |            |
|          |               |                |             |              |            |
|          |               |                |             |              |            |
|          |               |                |             |              |            |
| Go back  |               |                |             |              | Next       |
| OO Dack  |               |                |             |              | INEXC      |

### 9. Click Next

10.Type your password (provided by your e-mail host company)

| IMAP Account Settings<br>example@pspinc.com | (Not you?)    |
|---------------------------------------------|---------------|
| Password                                    |               |
| *****                                       | •             |
|                                             |               |
|                                             |               |
|                                             |               |
|                                             |               |
|                                             |               |
|                                             |               |
|                                             |               |
|                                             |               |
|                                             |               |
|                                             |               |
|                                             |               |
|                                             |               |
|                                             |               |
| Golback                                     | ( 0 0 0 0 0 0 |
| Go back                                     | Connect       |

## 11.Click Connect

12. Outlook will run connectivity test. When done, you can click Done

| Outlook                                                                                                    |
|----------------------------------------------------------------------------------------------------|
| Account successfully added                                                                                                    |
| example@pspinc.com                                                                                                    |
|                                                                                                    |
|                                                                                                    |
|                                                                                                    |
|                                                                                                    |
| Add another email address                                                                                                    |
| Add another email address                                                                                                    |
| Add another email address     Add another email address     Advanced options A                                                                                                    |
| Add another email address     Advanced options   Next     Image: Advanced options   Advanced options                                                                                                    |
| Add another email address    Advanced options ^   Image: Comparison of the set up my account manually                                                                                                    |
| Add another email address     Advanced options   Next     Advanced options      Image: Second continuation of the set up my account manually   Image: Second continuation of the set up my account manually                                                                                                    |
| Add another email address    Advanced options ^   Image: Advanced options ^   Image: Advanced                                                                                                    |
| Add another email address    Image: Advanced options image: Advanced options image: Advanced optio |

13.Your new account should be appeared on the left pane named with your email address.

If you have any questions, please contact PSP Support at <u>support@pspinc.com</u> or 425-957-0808.